## **Guide on How to Locate Assessments in Illuminate**

To locate an assessment, click on the grey tile "View Assessments" or click on the "Assessments" tab list on the left side and select "View Assessments".

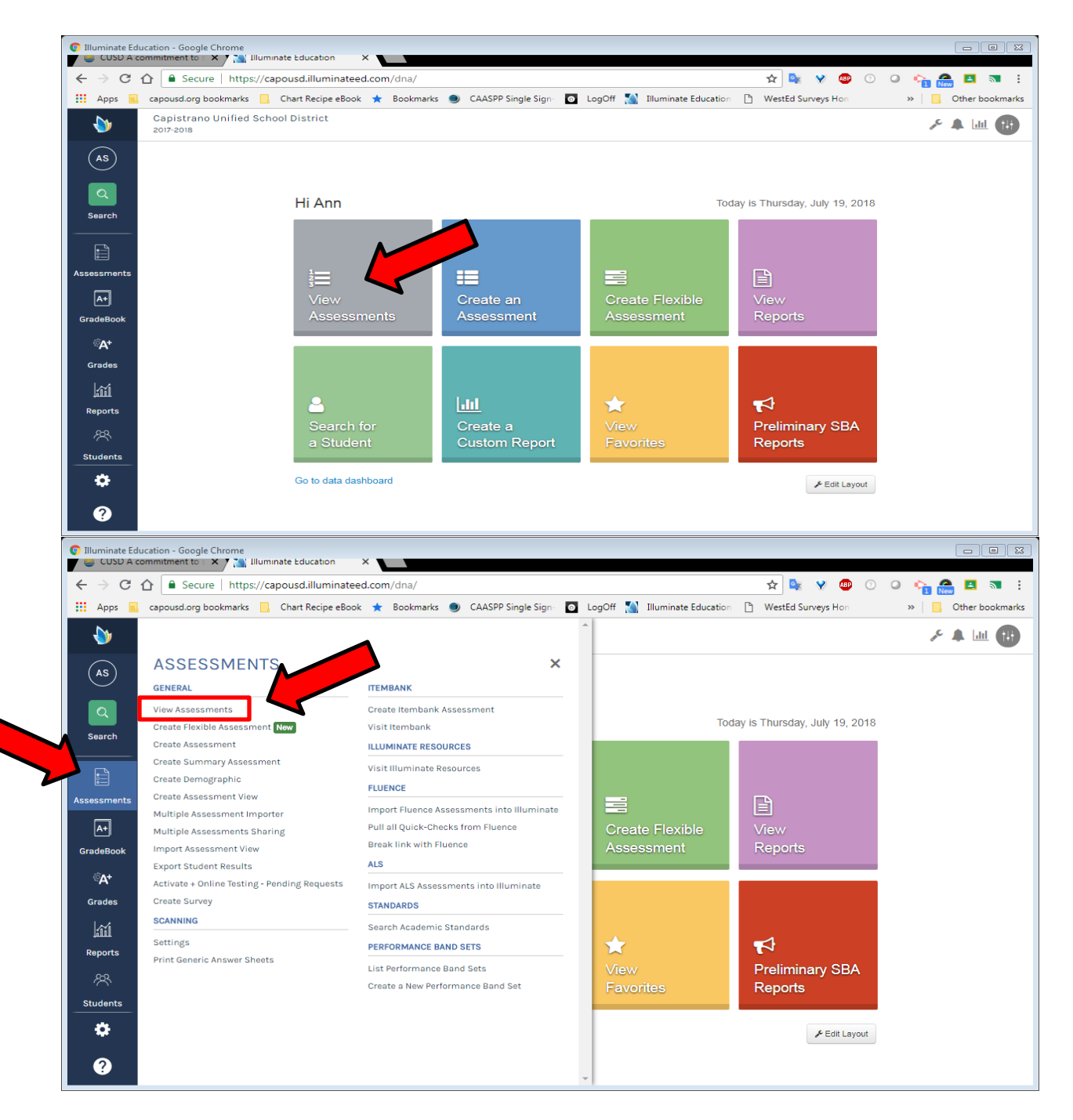

Type in a portion of the assessment title into the search field and click on **"Search"**. Then, click on the title of the assessment you want to administer.

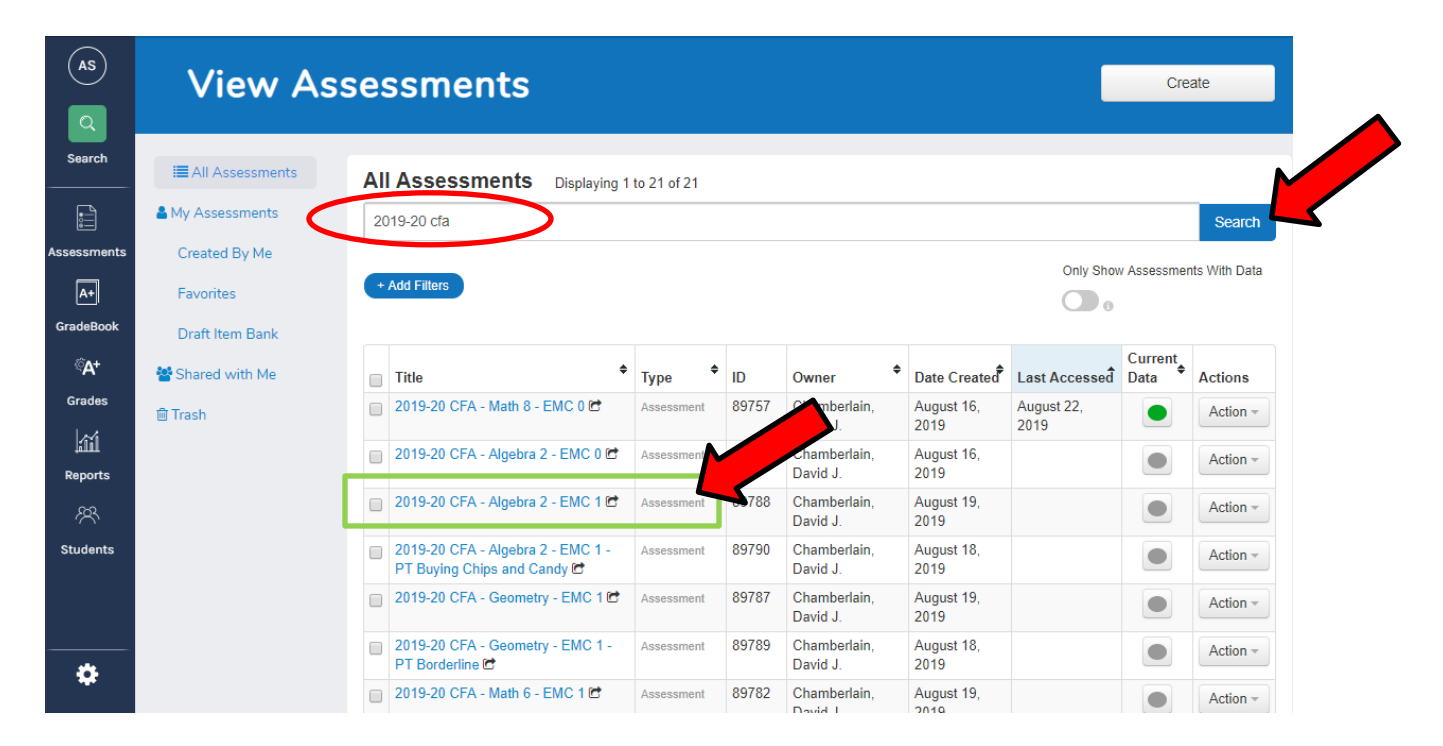